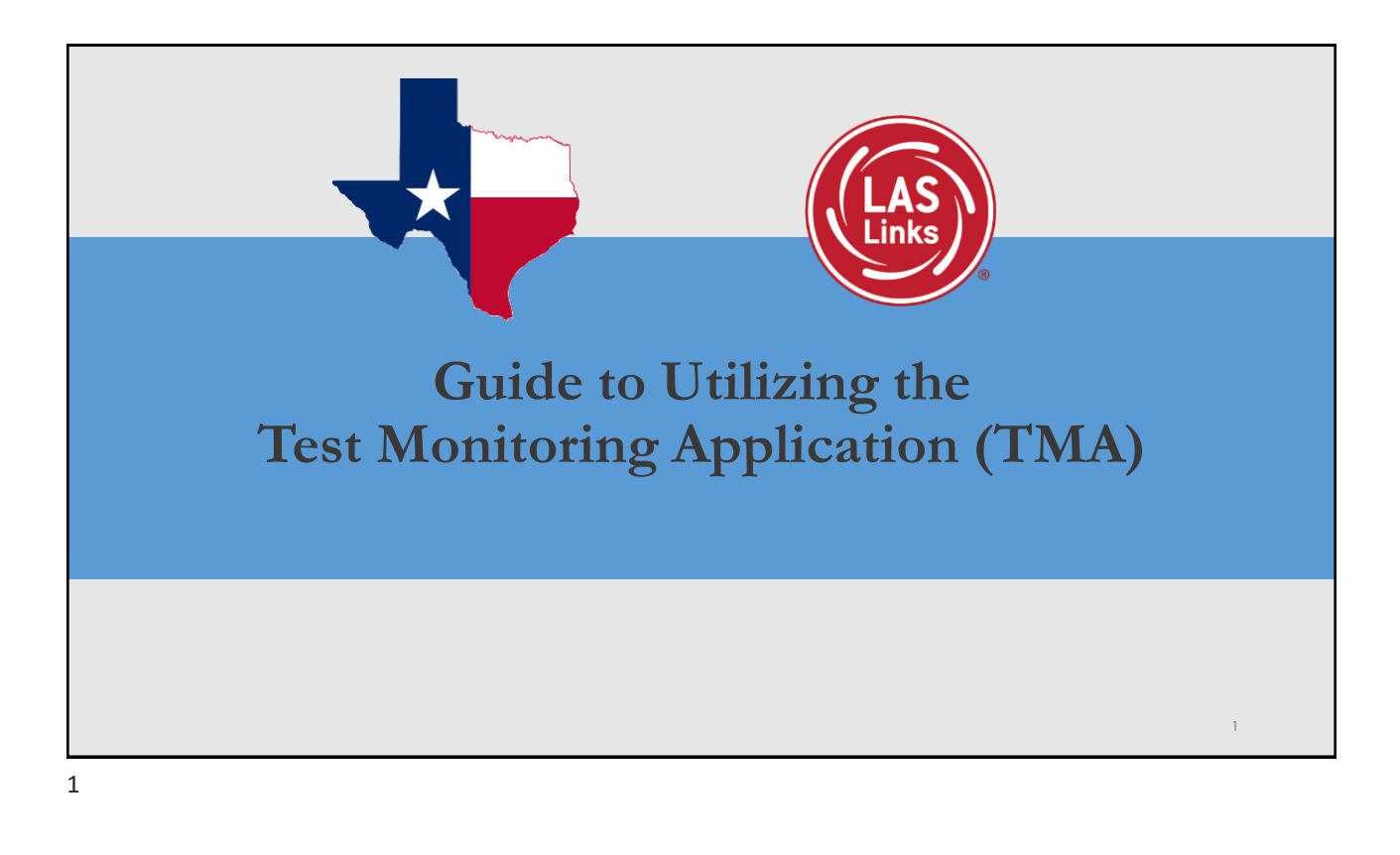

## Test Monitoring Application Overview

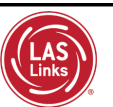

The Test Monitoring Application (TMA) allows test administrators to securely monitor participants' testing status in real-time during LAS Links **Remote** and/or **in-person/onsite** Test Sessions.

TAs may monitor the following:

- Which students have logged in to the test?
- Which students have started the test?
- Are students progressing through the test?
- What question are they on?
- Which students have completed the test?
- Have any students paused their test?
- · Are any students seeing an error message?

| Last Name 🛧 | First Name | Actions | Assessment          | Status  | Navigation                      | Progress |
|-------------|------------|---------|---------------------|---------|---------------------------------|----------|
| Johnson     | Billy Bob  |         | Grades 4-5 (Eng. B) | Paused  | Listening:<br>Pause Test        | 1/22     |
| Sanchez     | Jose       |         | Grades 4-5 (Eng. B) | Active  | Reading:<br>Question: 5 / 40    | 4/40     |
| Taylor      | Test       |         | Grades 2-3 (Esp. B) | Active  | Escuchando:<br>Question: 1 / 22 | 0/22     |
| Tester      | Tester5    | ۲       | Grades 4-5 (Eng. B) | Waiting | Waiting                         | N/A      |
| jeffrey     | 84         |         | Grades 4-5 (Eng. B) | Active  | Listening:<br>Question: 3 / 22  | 1/22     |
|             |            | J       | É                   |         |                                 |          |

| To ut<br>1. To add the permis                            | tilize TMA, users mus<br>sion en masse, click           | st have the TMA pon MY APPLICATI           | oermission.<br>ONS >> User N               | Managemer |
|----------------------------------------------------------|---------------------------------------------------------|--------------------------------------------|--------------------------------------------|-----------|
|                                                          | NKS <u>MY APPLICATIONS</u> -<br>PARTICIPANT PREPARATION | SCORING AND REPORTING                      | OTHERLINKS                                 |           |
| Welcome to the                                           | D Student Management<br>Student Group Management        | Educator Scoring<br>Report Delivery        | Professional Learning<br>License Dashboard |           |
| Several helpful links are just                           | a User Management                                       | Interactive Reports<br>GENERAL INFORMATION |                                            | he top c  |
| If you are having difficulty na LASLinksHelpDesk@datarec | TEST PREPARATION                                        | General Information                        |                                            | support   |
| 866.282.2250 (7:00 a.m 8:0                               | Test Management<br>POST-TEST ACTIONS                    | TECHNOLOGY SETUP                           |                                            |           |
| ACCESS ONLINE TOO                                        | Student Management                                      | Central Onice Services                     |                                            | practice  |

|                                        | DRC(INSIGHT) LAS LINKS - USER MANAGEMENT -                           |
|----------------------------------------|----------------------------------------------------------------------|
| 2. If you utilize both <i>pre</i> LAS  | User Administration                                                  |
| Online and LAS Links                   | Edit User Add Single User Upload Multiple Users                      |
| the Administration dron-               | ⊛ Instructions                                                       |
| down                                   | Filters are required. See Instructional Text if unsure how to filter |
|                                        | Administrationser RoleDistrict                                       |
|                                        | LAS Links (All) (All) (All)                                          |
| <ol><li>Then click Find User</li></ol> | LAS Links                                                            |
|                                        | preLAS Online                                                        |
|                                        | Hide Inactive Users                                                  |

| Find User     Clear       School Technology Coordinator       School Technology Coordinator       Users       Profiles       uset Name       Test       Bobby       Test       Sam |  |
|----------------------------------------------------------------------------------------------------|--|
|----------------------------------------------------------------------------------------------------|--|

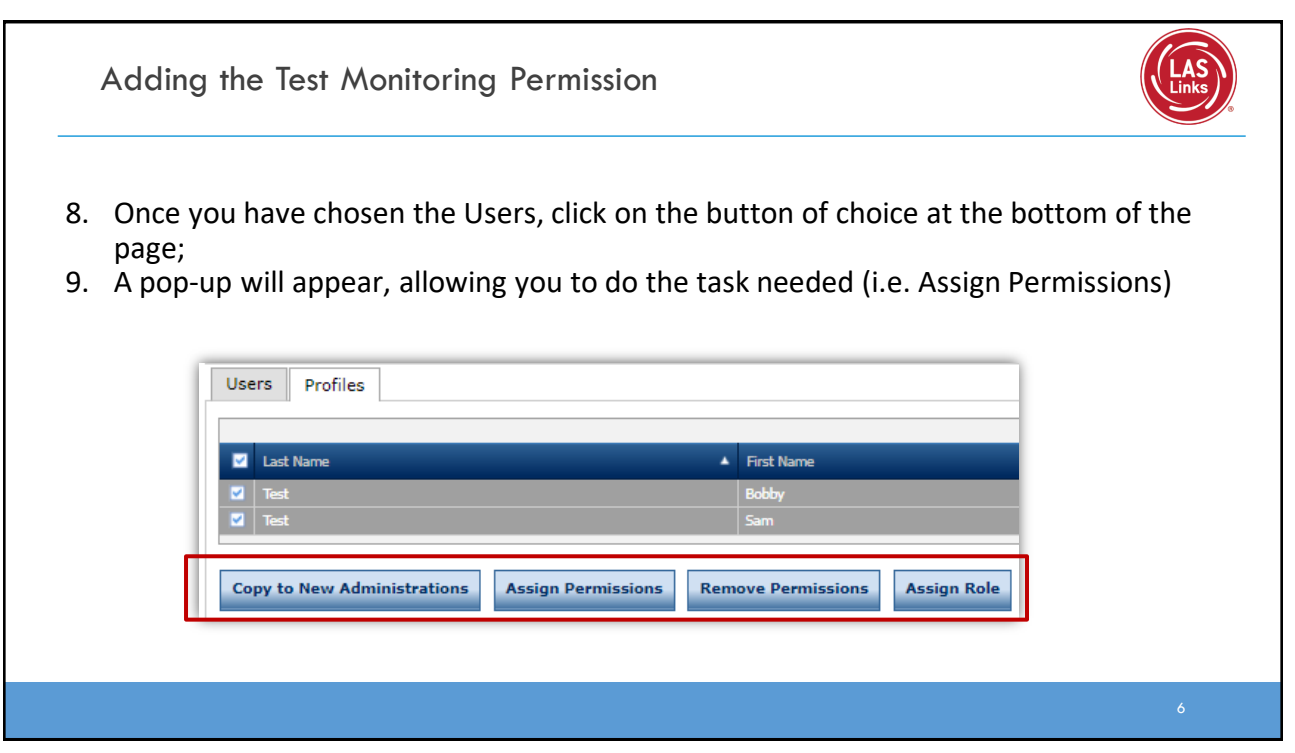

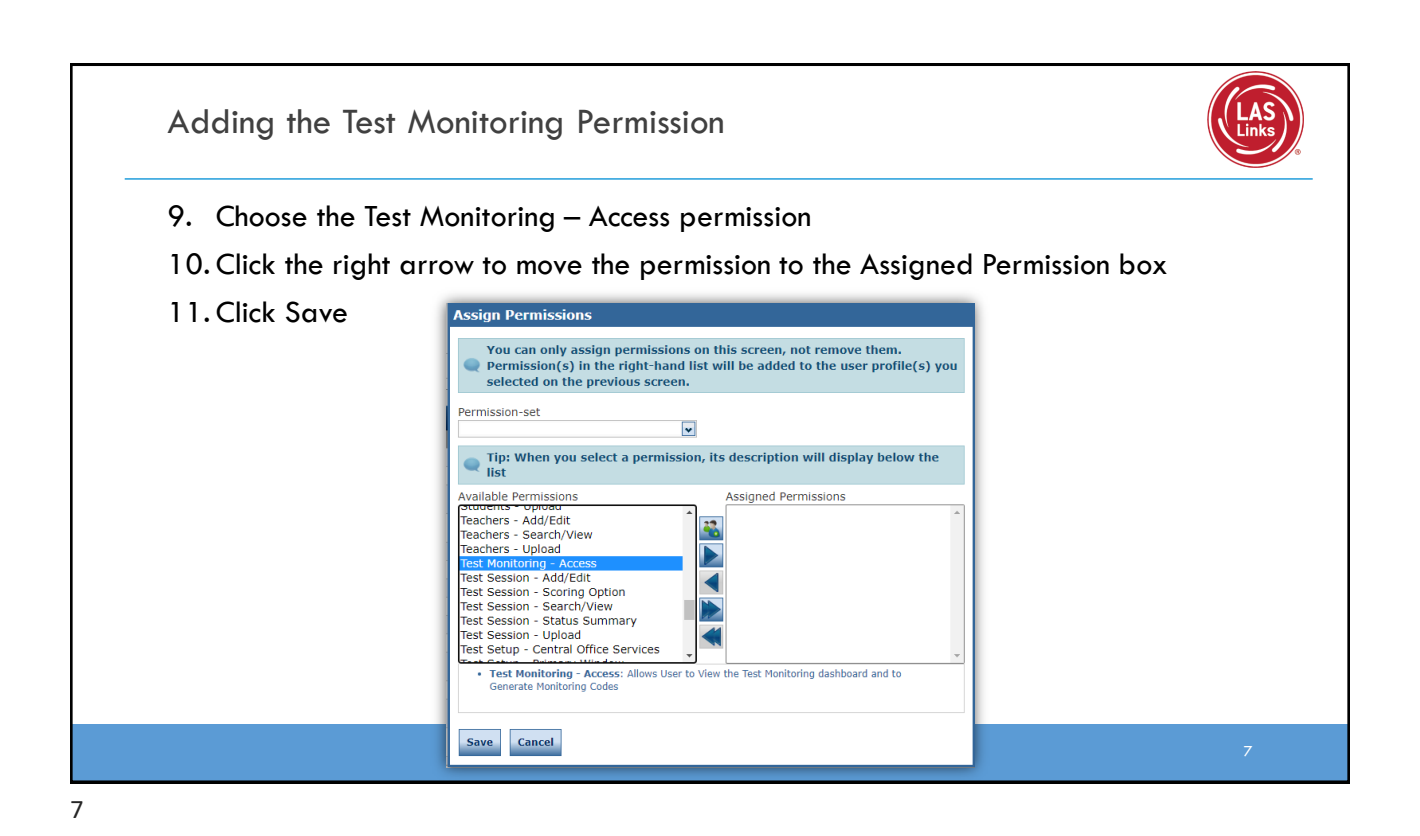

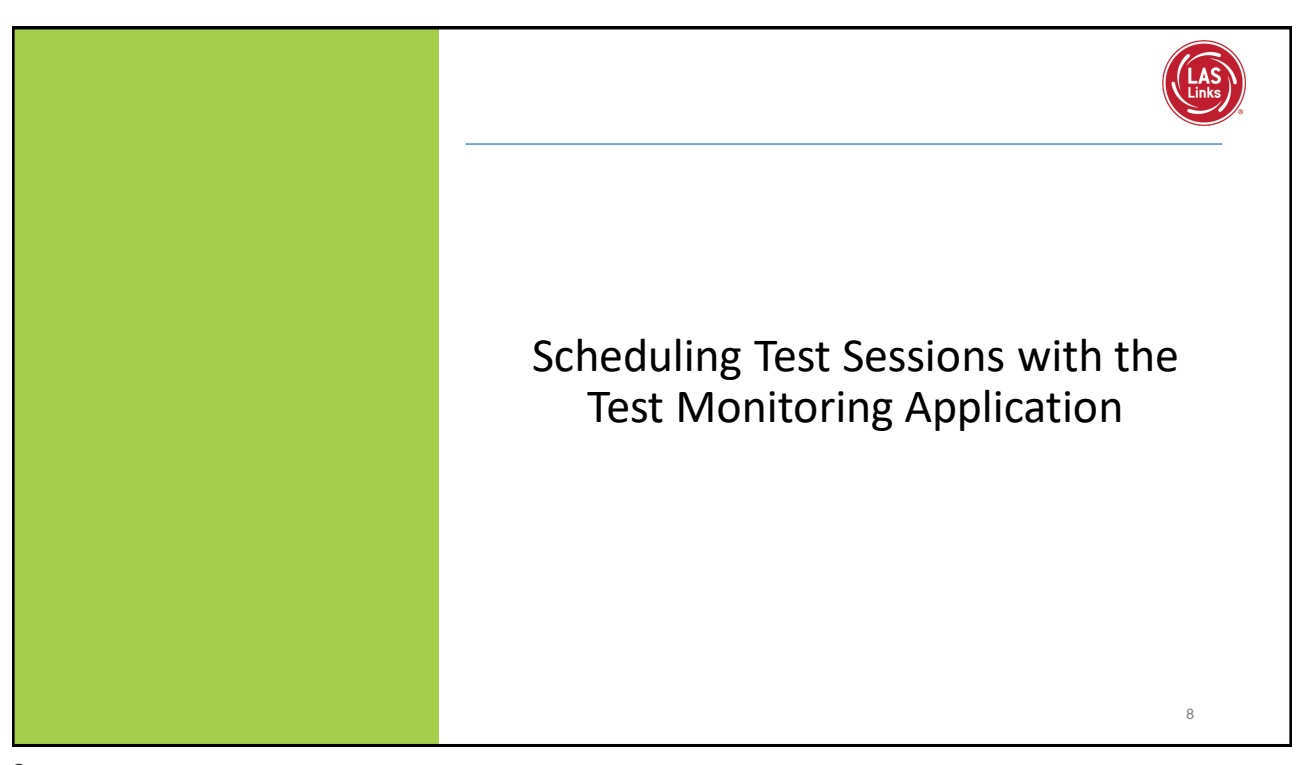

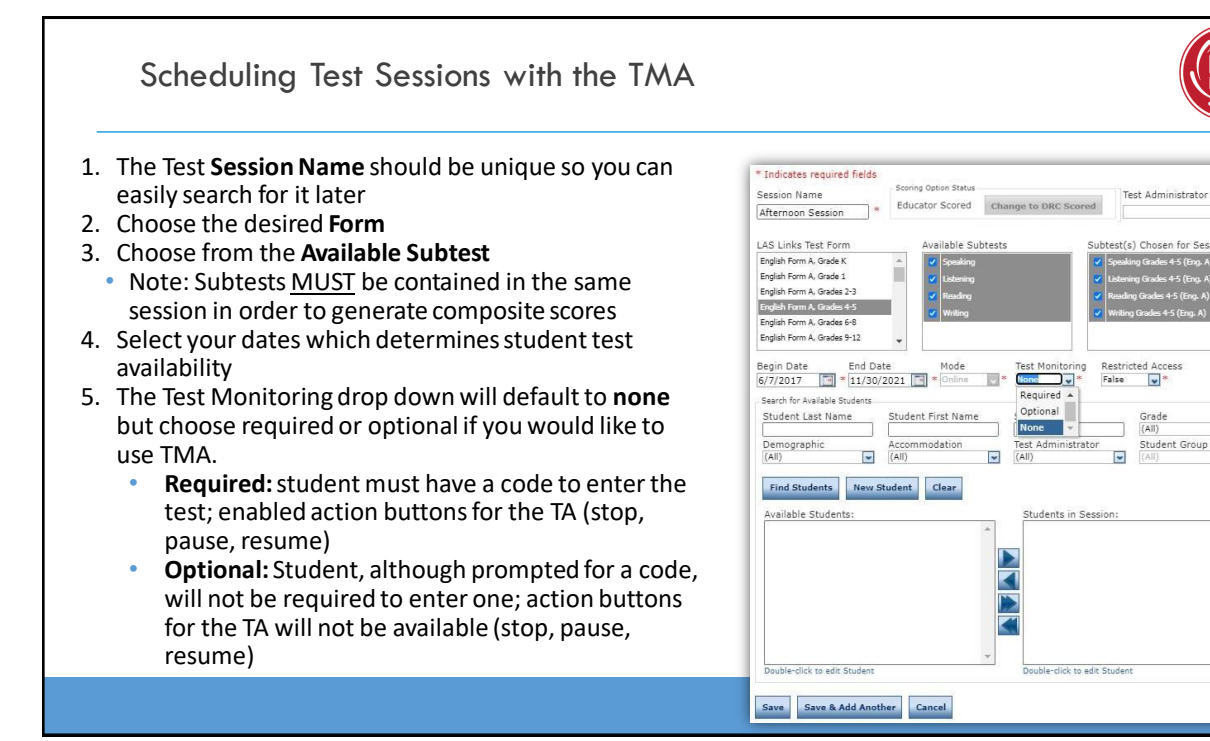

#### Scheduling Test Sessions with the TMA \* Indicates required fields The Restricted Access will default to "False". 6. Scoring Option Statu Session Name . Change this to **True** so the student(s) may not Educator Scored Change to DRC Scored Afternoon Session ~ access the test until the TA has granted access LAS Links Test Form Jahle Subtest English Form A, Grade K during testing. i English Form A. Grade 1 English Form A, Grades 2-3 English Form A, Grades 4-5 7. Students can only be added to assessments sh Form A. Grades 6-8 corresponding to their grade level. English Form A, Grades 9-12 8. Highlight the students to be added to the Begin Date End Date Mo 6/7/2017 🔛 \* 11/30/2021 📑 \* On Restricted Acces False session and click the blue right arrow to assign Search for Available Students them to the session. Optional Student Last Name Student First Name Grade (All) None ~ Click Save or Save and Add Another Student Group 9. Demographic (All) Administrator Acco Test (All) Find Students New Student Clear Available Students: udents in Sess **NOTE:** To add TMA to existing sessions previously created, you must edit each session and update the Test Monitoring and Restricted Access drop down menus for each session. Save Save & Add Another Cancel

\*

~

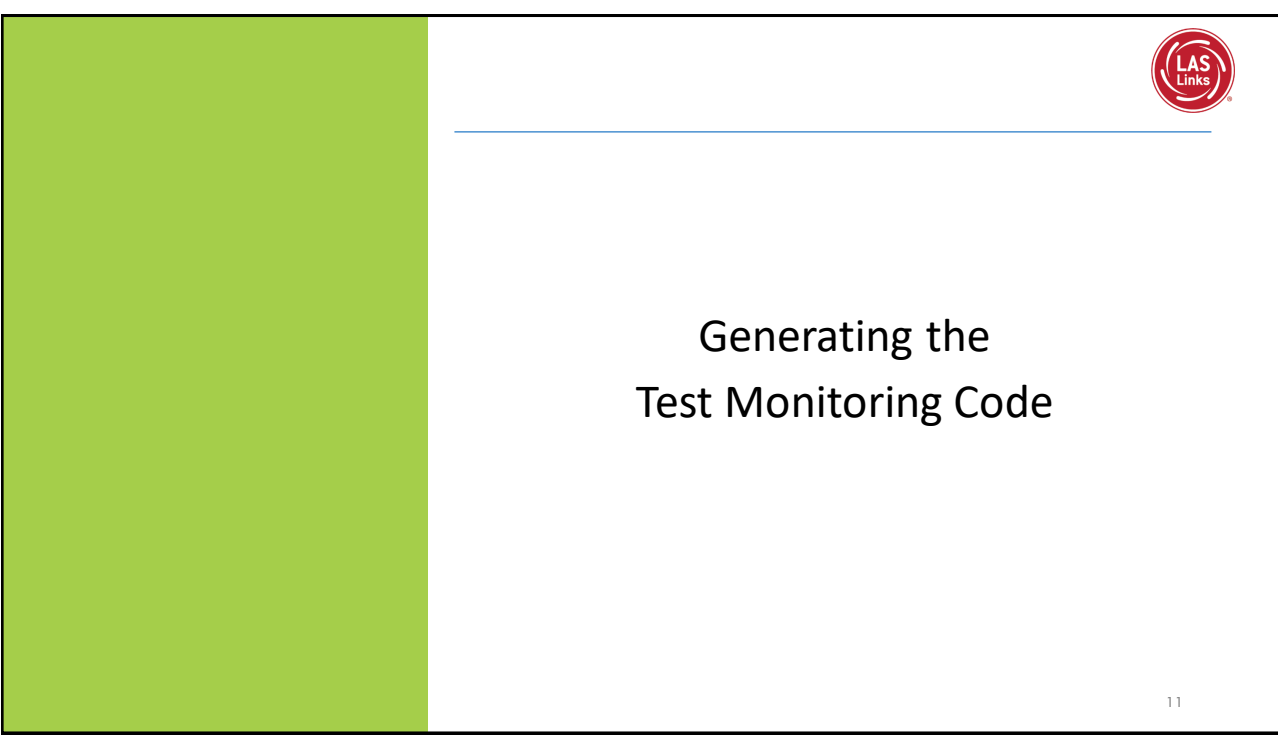

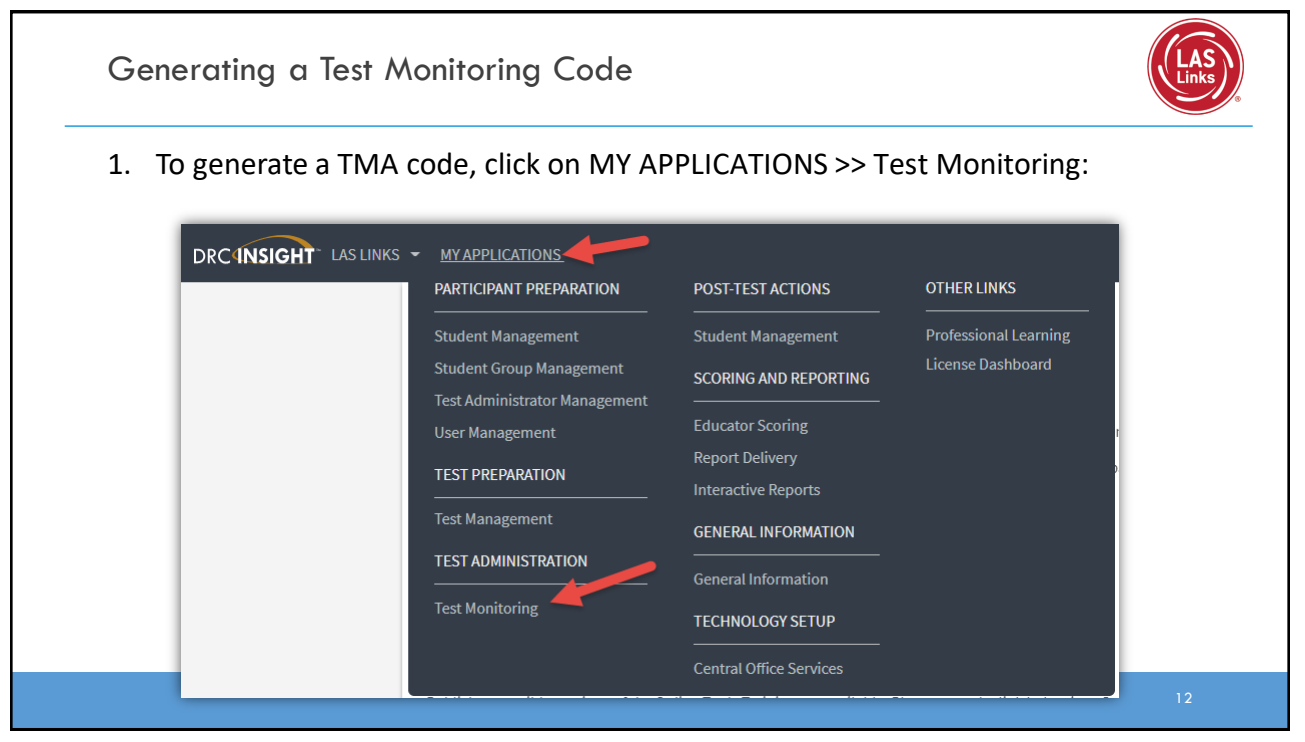

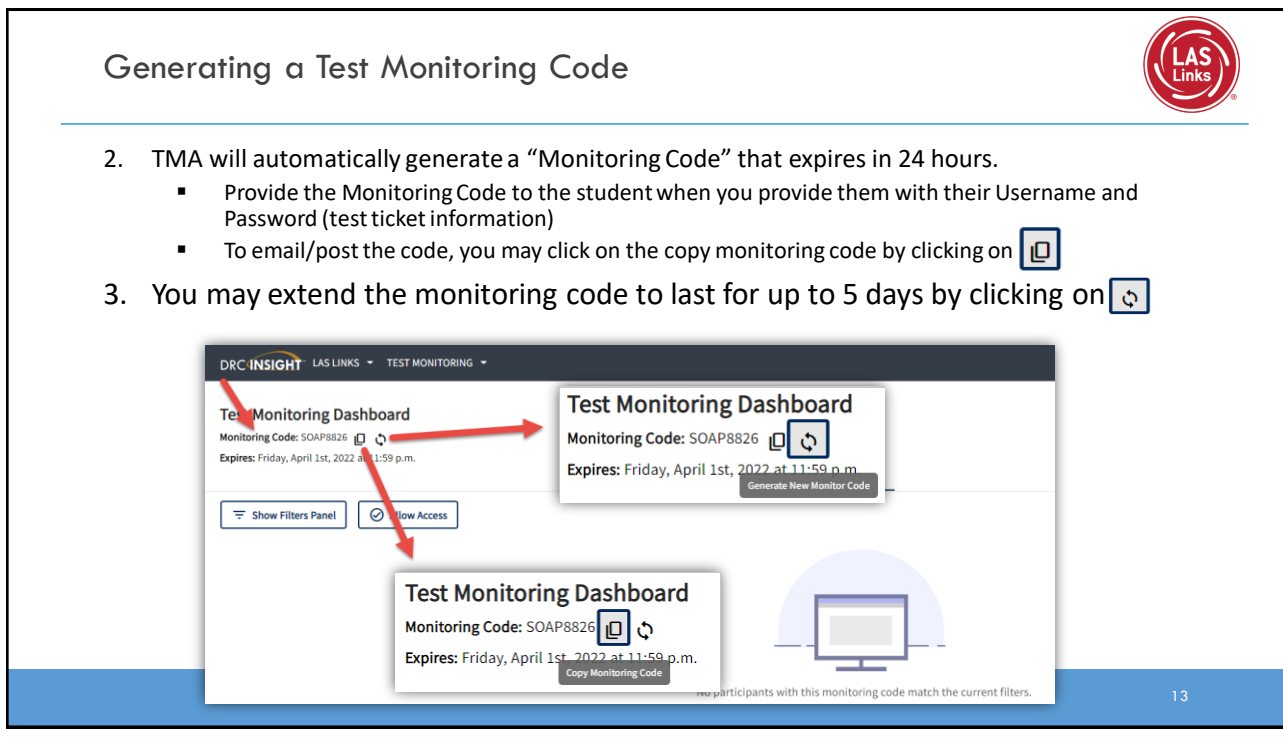

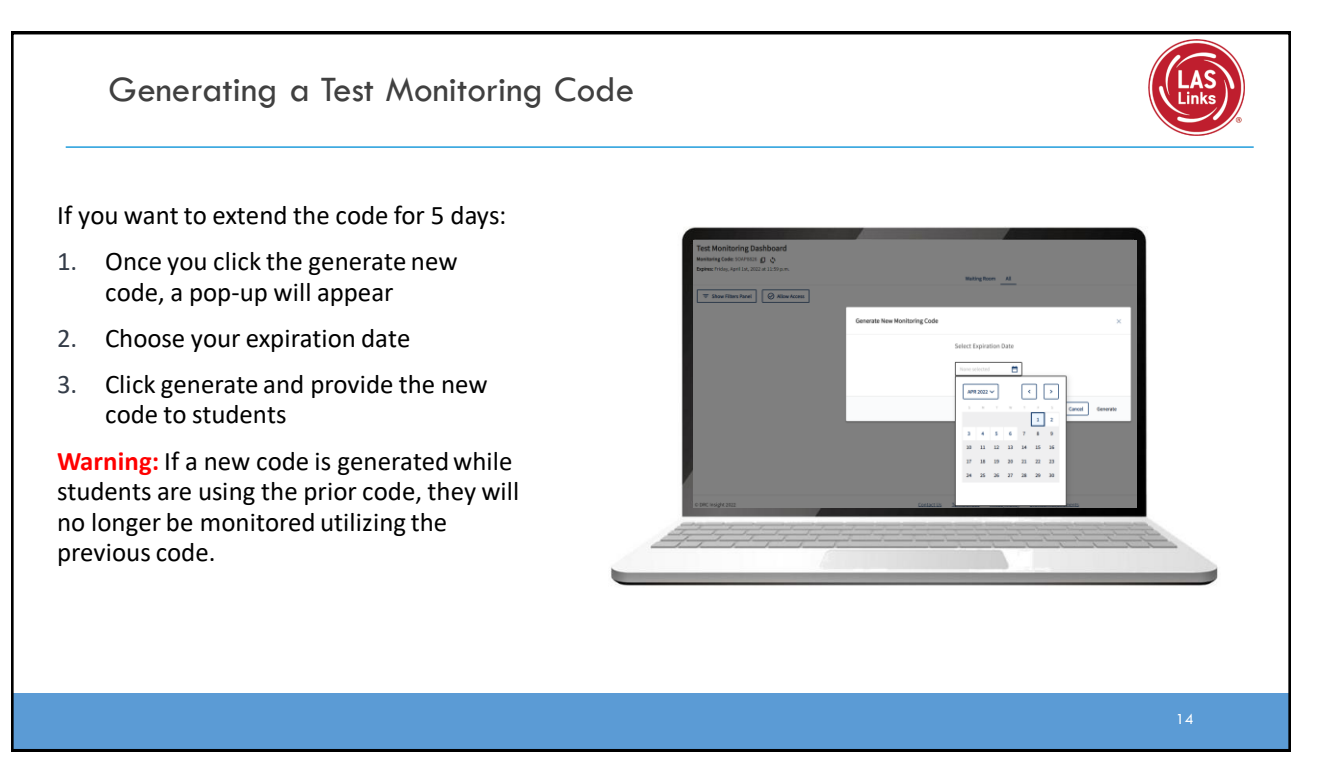

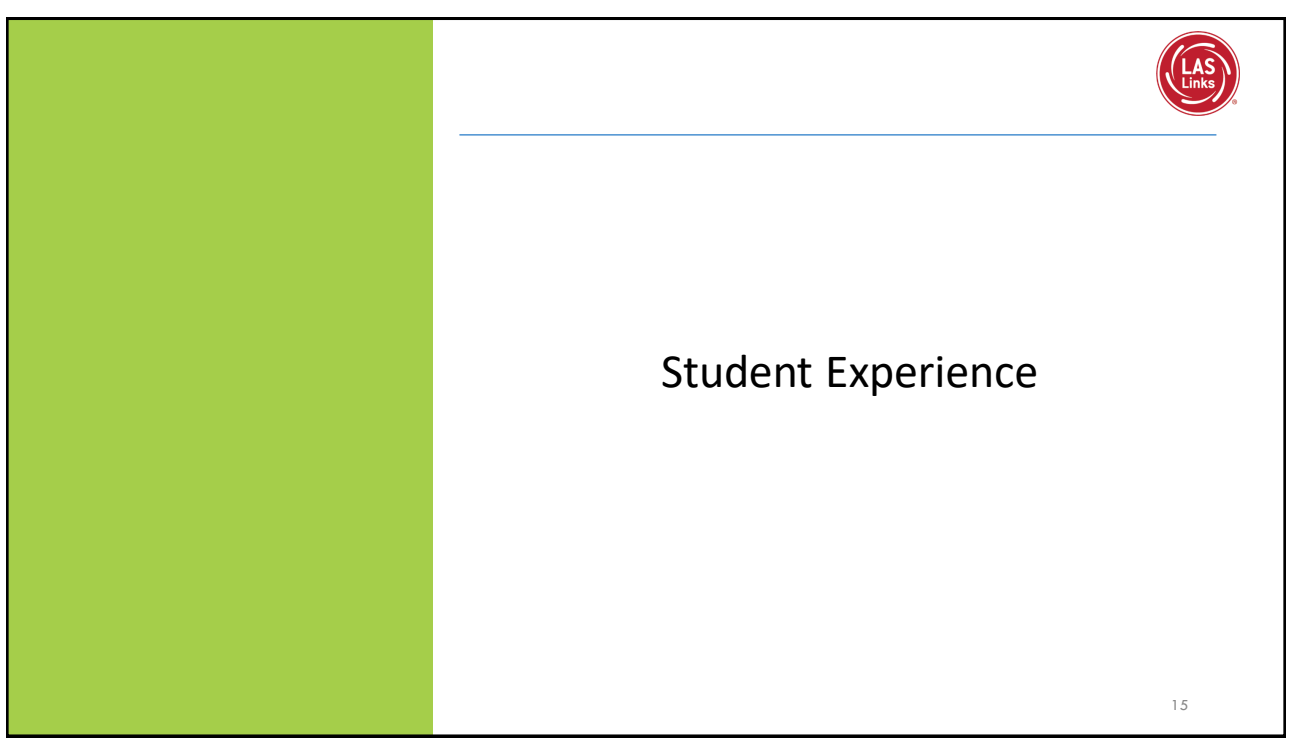

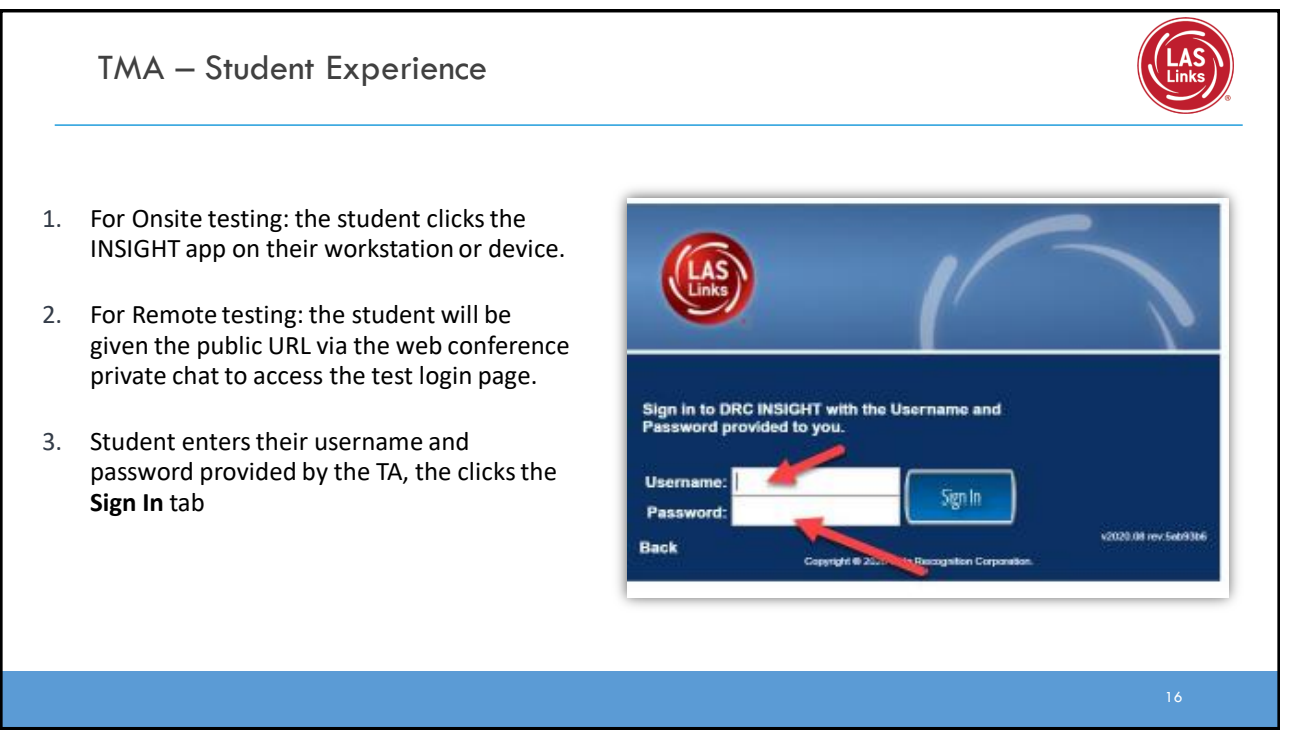

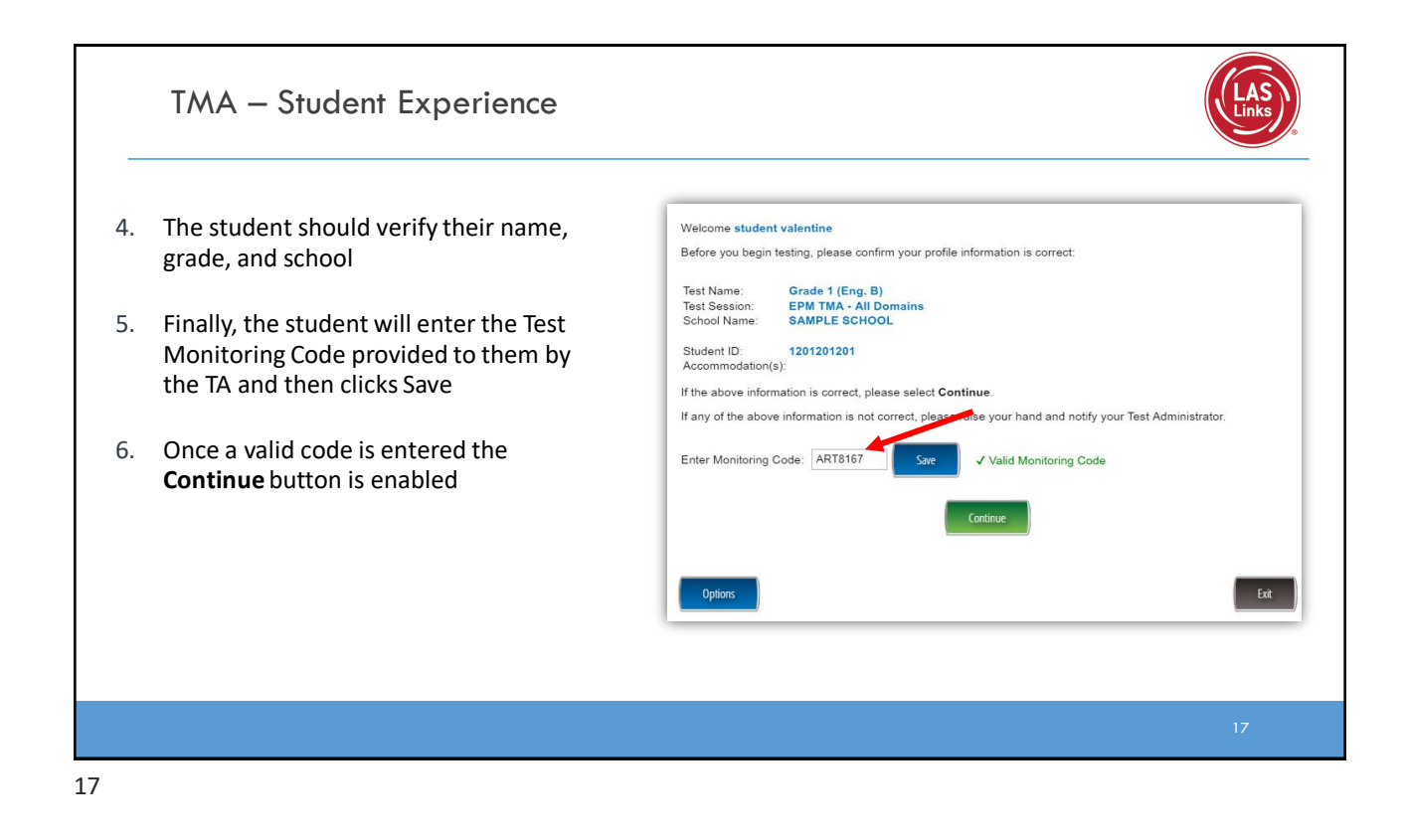

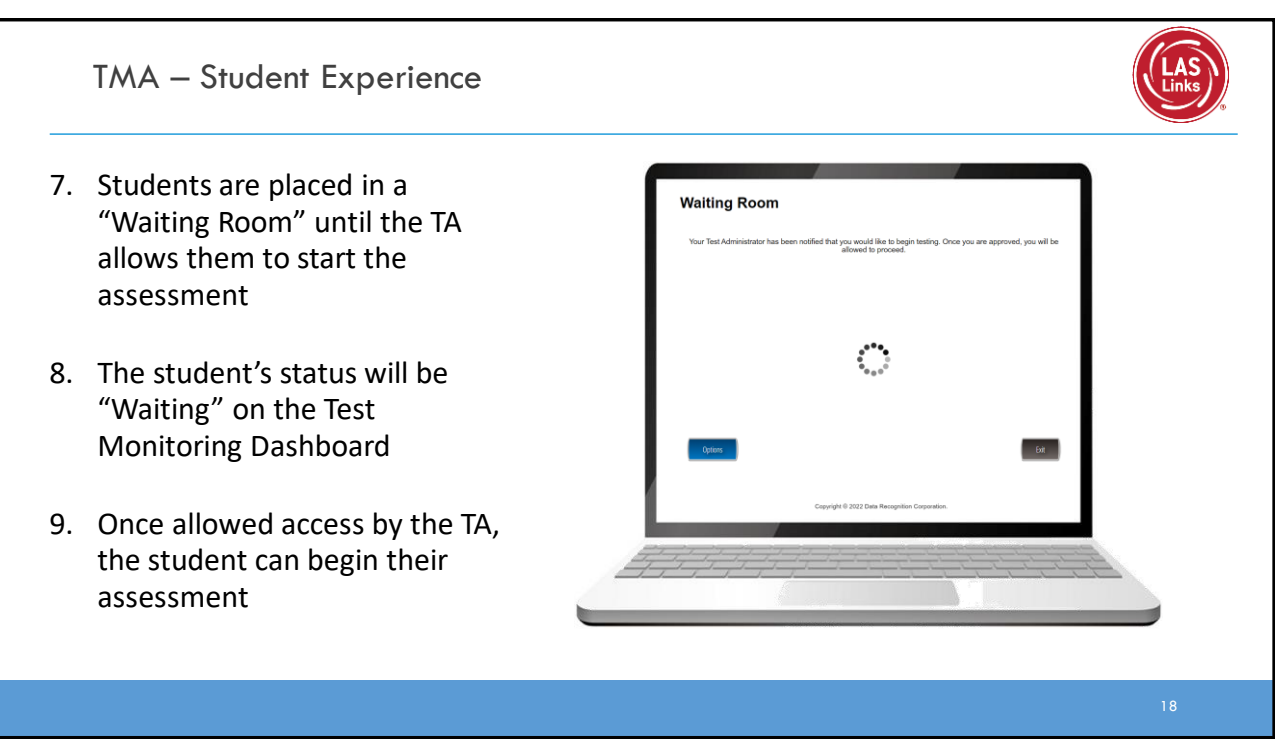

![](_page_9_Figure_0.jpeg)

# Test Administrator (TA) Experience

|                                    | TMA — Te                                                                                                    | est Admin                                                              | istrator Ex                                                                    | perience                                                                 |                                      |                |                 | Links             |
|------------------------------------|----------------------------------------------------------------------------------------------------|------------------------------------------------------------------------|--------------------------------------------------------------------------------|--------------------------------------------------------------------------|--------------------------------------|----------------|-----------------|-------------------|
| 1.                                 | Once the st<br>dashboard                                                                                                | udent(s) ent                                                           | er the Test Mo                                                                 | nitoring Code,                                                           | the student te                       | est informatio | n will appear o | on the TA's       |
| 2.<br>3.                           | When ready<br>1. All = T.<br>2. Individ<br>Once allowe                                                                  | y, the TA allo<br>A clicks the radi<br>dual Students =<br>ed access by | ws test access<br>o button in the he<br>TA clicks the allow<br>the TA, the stu | to all or indivi<br>ader row + the<br>access ⊘ button<br>udent(s) can be | dual students<br>Allow Access button | sment          |                 | 9                 |
| Test M<br>Monitorin<br>Expires: Fr | onitoring Dashboard<br>g Code: DASH3587 [] () ()<br>riday, April 1st, 2022 at 11:59 p.n<br>ow Filters Panel () () Allow | n.<br>v Access                                                         |                                                                                | Waiting Room                                                             | ali (1)                              |                |                 |                   |
|                                    |                                                                                                    |                                                                        |                                                                                |                                                                          |                                      |                |                 |                   |
|                                    | ast Name † First                                                                                                    | Name   Actions                                                         | Participant ID 💲                                                               | Assessment \$                                                            | Status ‡                             | Navigation     | Progress \$     | Accommodations \$ |

![](_page_10_Picture_2.jpeg)

# TMA – Test Administrator Experience

![](_page_11_Picture_1.jpeg)

### Status columns definitions:

Active = student is actively answering questions

Paused = student or TA has paused the test and the timer is currently counting down from 20:00 minutes

Inactive = student is not actively engaging in the assessment

Exited = student or TA has ended and exited the assessment

| nitoring Code: DASH3587          | ¢            |          |                  |                     |          |                               |             |                                       |
|----------------------------------|--------------|----------|------------------|---------------------|----------|-------------------------------|-------------|---------------------------------------|
| pires. Friday, April 1st, 2022 a | 11.35 p.m.   |          |                  | Waiting Room All (4 | )        |                               |             |                                       |
| ∓ Show Filters Panel             | Allow Access |          |                  |                     |          |                               |             |                                       |
| Last Name 个                      | First Name 🗘 | Actions  | Participant ID 🗘 | Assessment 0        | Status ¢ | Navigation                    | Progress \$ | Accommodations                        |
| Kim                              | Robin        | ⊘ Ⅱ ■ ▶  | 132870           | Grades 2-3 (Eng. C) | Paused   | Listening:<br>Pause Test      | 2 / 22      | Color Chooser, Re<br>Masking, Contras |
| Ward                             | Heather      | ⊘ Ⅱ ■ ▶  | 123456           | Grades 2-3 (Eng. C) | Active   | Reading:<br>Question: 20 / 33 | 1/33        | Color Chooser, R<br>Masking, Contra   |
| mary                             | garza        | ⊘ II ■ ▶ | 1234             | Grades 2-3 (Eng. C) | Exited   | Reading:<br>Question: 5 / 33  | 4 / 33      | Color Chooser, R<br>Masking, Contras  |
| test                             | test         | ⊘ II ■ ▶ | 125689           | Grades 2-3 (Eng. C) | Inactive | Writing:<br>Ouestion: 10 / 19 | 9 / 19      | Color Chooser, R<br>Masking, Contra   |

![](_page_11_Figure_9.jpeg)

# Stopping the Test due to Insufficient Language

![](_page_12_Picture_1.jpeg)

## Per the TEA:

In Texas, many LEAs continue to see (or will see) a rise in enrollment of students who have interrupted education or no education at all. While the Federal requirement that students **must be given the opportunity to attempt all assigned** subtests per the requirements set forth for the purpose of the identification of Emergent Bilinguals, please be reminded of the following when working with these students:

- When the student is new to the country, please allow the student at least a few days in the classroom to acclimate themselves to their new surroundings before testing to meet the requirement.
- At no time, can a student be labeled "unable to test due to language" without being allowed to attempt each subtest they are assigned.
- For each subtest, trained test administrators must give students as much time as they need, as long as they are working on the test.
- If, after a reasonable amount of time, a student appears to not be actively engaged in the subtest they are being presented, a trained test administrator may use his/her professional discretion and may stop the subtest and move the student on to the next subtest.
- Stopping the test must be documented and provided to the LPAC for consideration.

| as well as w                                              | hat message to provide to the                                                                                                    | student:                                                                                     | ิวท       |
|-----------------------------------------------------------|----------------------------------------------------------------------------------------------------|----------------------------------------------------------------------------------------------|-----------|
| Stop Test                                                 | >                                                                                                    | c                                                                                            |           |
| 1 Participants                                            | Stop Test                                                                                                    | ×                                                                                            |           |
| You have selected to stop (1) particip:<br>• Heather Ward | an Participants  Reason Salect the reason for storation the test(s).*                                                                            | Stop Test                                                                                    | >         |
|                                                           | Test Irregularities: I found unusual or non-conforming testing behavio     Participant: The participant appears to have stepped away from testin | ⊘ Participants ⊘ Reason                                                                      | 3 Message |
|                                                           | Building/Global: Test Administrator or participant needs to step away                                                                            | Select the message that will appear to the participant(s): *                                 |           |
|                                                           | dnil/lockdown etc.     Other:                                                                                                    | <ul> <li>Your test session has been stopped: Near Lest Administrator immediately.</li> </ul> |           |
|                                                           |                                                                                                    |                                                                                              |           |

![](_page_13_Figure_0.jpeg)

![](_page_13_Picture_1.jpeg)

#### TMA – Test Administrator Experience Stopping and/or Pausing by the Test Administrator is reflected on the Test Monitoring Dashboard The TA may allow the student to resume access to the assessment by clicking the resume access button 🛛 🖉 🖬 🖌 🛹 To resume testing, the student will need to log back into the test ٠ Test Monitoring Dashboard Monitoring Code: DASH3587 D Expires: Friday, April 1st, 2022 at 11:59 p.m. Waiting Room All (4) Last Name 1 First Name C Actions Status 0 Navigation Progress C Accommodations 0 Registration Start 0 Listening: Question: 4 / 22 Color Chooser, Reverse Contrast, Masking, Contrasting Text Kim ⊘ Ⅱ ■ ▶ Robin Active 2/22 Apr 01 9:30 AM Color Chooser, Reverse Contrast, Apr 01 9:37 AM Masking, Contrasting Text Reading: Test Administra Ward Heather ⊘ || ■ ▶ Stopped 0/33 Color Chooser, Reverse Contrast, Reading: Question: 5 / 33 ⊘ Ⅱ ■ ▶ mary garza Inactive 4/33 Apr 01 9:34 AM Masking, Contrasting Text Color Chooser, Reverse Contrast, Masking, Contrasting Text Writing: Question: 9 / 19 ⊘ Ⅱ ■ ► test test Inactive 8/19 Apr 01 9:35 AM

![](_page_14_Picture_2.jpeg)

![](_page_15_Figure_0.jpeg)